INTERVENCIÓN GENERAL DE LA ADMINISTRACIÓN DEL ESTADO

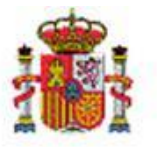

MINISTERIO DE HACIENDA

OFICINA DE INFORMÁTICA PRESUPUESTARIA

SOROLLA2

# TERCEROS: COMUNICACIÓN SIC'3 MANUAL DE USUARIO

Sorolla2@igae.minhafp.es C/ NÚÑEZ DE BALBOA, 114, 2ª planta 28006 MADRID TEL (91) 583 97 24

# Tabla de contenido

| 1       | INTRODUCCIÓN                                                                                                    | 3    |
|---------|----------------------------------------------------------------------------------------------------|------|
|         | 1.1 Acceso A la gestión de terceros                                                                                 | 3    |
| 2       | NORMALIZACIÓN DENOMINACIÓN DEL TERCERO                                                                              | 5    |
| 3       | CONSULTA A LA OFICINA CONTABLE DE DATOS DEL TERCERO                                                                 | 6    |
| 4       | CONSULTA A LA OFICINA CONTABLE DE CUENTAS IBAN                                                                      | 7    |
| 5       | ACTUALIZACIÓN MASIVA DE CUENTAS IBAN                                                                                | 8    |
| 6<br>TI | GENERACIÓN DOCUMENTO TELCON ALTA/MODIFICACIÓN DATOS PERSONALES<br>RCERO                                             | 9    |
| 7<br>Cl | COMUNICACIÓN POR SERVICIO WEB ALTA/MODIFICACIÓN DATOS PERSONALES Y<br>JENTAS IBAN TERCERO PARA ORGANISMOS AUTÓNOMOS | . 11 |
| A       | NEXO 1                                                                                                    | . 13 |

# Historial de versiones

| Fecha versión | Descripción              |
|---------------|--------------------------|
| 08/08/2019    | Primera versión          |
| 01/10/2019    | Anexo: Permisos en SIC'3 |

# 1 Introducción

Para facilitar la sincronización de terceros entre Sorolla 2 y SIC'3, Sorolla2 ha incluido las siguientes mejoras en relación su gestión:

- Normalización denominación del tercero
- Consulta datos tercero SIC'3
- Consulta cuentas IBAN SIC'3
- Generación documento telcon alta/modificación datos personales tercero y cuentas IBAN
- Comunicación por servicio web alta/modificación datos personales y cuentas IBAN para Organismos Autónomos y Agencias.

### 1.1 Acceso a la gestión de terceros

Desde el menú principal de Sorolla2, hay que situarse sobre la opción de gestión de tablas y una vez desplegadas las opciones en Terceros (figura 1).

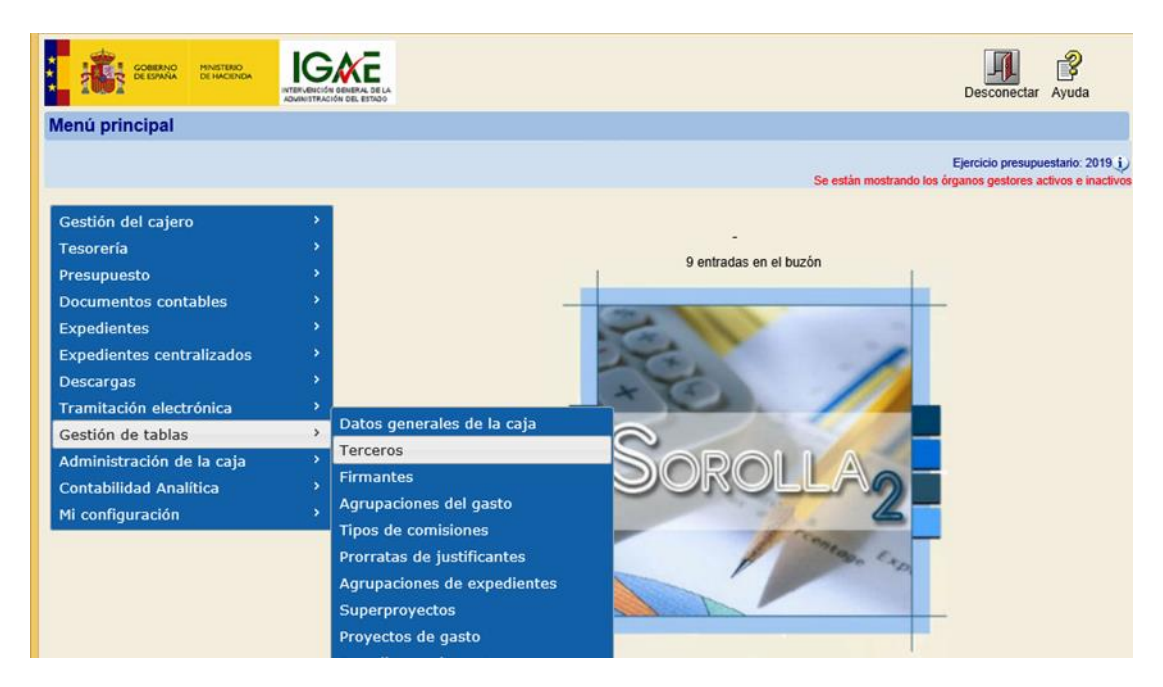

Figura 1: Gestión de terceros. Acceso por el menú principal

Se presentará una nueva pantalla en donde entra las opciones presentadas están la búsqueda y el alta de terceros (figura 2). En el caso de organismos autónomos además aparece el botón de Comunicación con SIC'3 que se describirá en la sección de Comunicación por servicio web alta/modificación datos personales y cuentas IBAN para Organismos Autónomos y Agencias.

| So;                        | ROLLA2                                                                                                    | Alta                                                                                             | BIC                    | Buscar         | Limpiar                 | Inicio               | <b>Ryuda</b>                           |
|----------------------------|----------------------------------------------------------------------------------------------------|--------------------------------------------------------------------------------------------------|------------------------|----------------|-------------------------|----------------------|----------------------------------------|
| Gestión de                 | e Terceros - Parán                                                                                                    | etros de selección                                                                               | Medin                  | a Auñón,       | Juan Albe               | to (PRE              | PRODUCCION)                            |
| **** FORMACION             | N. GUIAS Y MANUALES 🖂                                                                                                    | (Versión: 2.90.1-GA Fecha actualización: 07/08/201<br>Se est                                     | 19 17:50)<br>tán mostr | )<br>rando los | Ejercicio<br>órganos ge | presupu<br>estores a | estario: 2019 j)<br>ctivos e inactivos |
| P<br>a<br>r<br>á<br>m<br>e | Órgano gestor<br>NIF / ID<br>Nombre/Razón social<br>Asociado a<br>País de la cuenta<br>bancaria<br>Entidad bancaria<br>Cuenta bancaria<br>BIC | ***** ÓRGANO GESTOR PARA CURSOS DE FORMACION CAJA Y EXPEDIENTES 201 V V Tercero Personal Sin BIC |                        |                |                         |                      |                                        |

Figura 2: Alta/búsqueda de terceros

Tanto en la búsqueda como el alta, en otra pantalla se presenta el formulario de entrada de datos para los datos personales, direcciones y cuentas bancarias

# 2 Normalización denominación del tercero

A partir de ahora, la denominación de un tercero físico se formará según los datos introducidos en los campos Nombre, Apellido 1, Apellido2 y en el caso de tercero jurídico su Razón social. En este sentido, según introduzcamos estos datos, el usuario observará como el campo reservado como Nombre/Razón social se va modificando (figura 3).

| Tipo de tercero     | Tercero ordinario                     | Criterio de<br>caja | No 🗸 |
|---------------------|---------------------------------------|---------------------|------|
| NIF / ID *          | ES 🗸                                  | BIC                 |      |
| Nombre/Razón social | APELLIDO 1 APELLIDO 2, NOMBRE TERCERO |                     |      |
| Normalizar Nombre   | V                                     |                     |      |
| Nombre tercero      | NOMBRE TERCERO                        |                     |      |
| 1er Apellido        | APELLIDO 1                            |                     |      |
| 2º Apellido         | APELLIDO 2                            |                     |      |
| Razón social        |                                       |                     |      |

Figura 3: Tras buscar o dar de alta un nuevo tercero, aparecen los datos desagregados para poder introducirlos de forma independiente. El sistema compondrá automáticamente todo en una única denominación.

Por defecto, la forma en que dichos campos se fusionan para terceros físicos es **Apellido 1 Apellido 2**, **Nombre**. Esta fórmula es la que se define como normalizada y como se puede observar está habilitada por el campo que se sitúa justo debajo de la denominación. En el caso de no estar activada la fusión se realizará según el orden **Nombre Apellido 1 Apellido 2** (figura 4).

| Nombre/Razón social | NOMBRE TERCERO APELLIDO 1 APELLIDO 2 |
|---------------------|--------------------------------------|
| Normalizar Nombre   |                                      |
| Nombre tercero      | NOMBRE TERCERO                       |
| 1er Apellido        | APELLIDO 1                           |
| 2° Apellido         | APELLIDO 2                           |
| Razón social        |                                      |

Figura 4: En el caso de no querer normalizar la denominación según la fórmula Apellido1 Apellido2, Nombre simplemente quitará la marca de Normalizar Nombre

### 3 Consulta a la oficina contable de datos del tercero

Siguiendo con el ejemplo del alta, cuando hay que introducir un nuevo tercero en Sorolla2 existe la posibilidad de consultar previamente si dicho tercero ya existe en la oficina contable seleccionada en el campo que se ha incluido en el formulario. Introduciendo el NIF/CIF en el campo correspondiente y haciendo *click* sobre el botón superior de **Comunicación SIC'3**, se invocará un servicio web que en el caso de que dicho tercero exista en SIC'3 volcará la denominación, la dirección y las cuentas IBAN que existan en la oficina contable seleccionada (figura 5).

|                                                                                                    | Comun                                                                                                    | ical Importar de SIC3                                                            | ardar Limpiar Vo                      | Ner Inicio Ayuda                                                  |
|----------------------------------------------------------------------------------------------------|----------------------------------------------------------------------------------------------------|----------------------------------------------------------------------------------|---------------------------------------|-------------------------------------------------------------------|
| Gestion de Terceros - Alta                                                                                                    | (Versión: 2                                                                                                    | 81.1-GA Fecha actualización: 14/06/201                                           | 9 11:45)                              |                                                                   |
|                                                                                                    |                                                                                                    | Se están                                                                         | Ejer<br>mostrando los órgan           | rcicio presupuestario: 2019 ()<br>os gestores activos e inactivos |
|                                                                                                    |                                                                                                    |                                                                                  |                                       | * indica un campo obligatorio                                     |
| Órgano gestor *                                                                                                    | **** ÓRGANO GESTOR PARA CURSOS DE FORMACI                                                                                                    | ON CAJA Y EXPEDIENTES 201                                                        |                                       |                                                                   |
| Tipo de tercero                                                                                                    | Tercero ordinario                                                                                                    | caja No 🗸                                                                        |                                       |                                                                   |
| NIF / ID *<br>Nomber/Razón social                                                                                                    |                                                                                                    | BIC                                                                              |                                       |                                                                   |
| Normalizar Nombre                                                                                                    | V                                                                                                    |                                                                                  |                                       |                                                                   |
| Nombre tercero                                                                                                    |                                                                                                    |                                                                                  |                                       |                                                                   |
| 1er Apellido                                                                                                    |                                                                                                    |                                                                                  |                                       |                                                                   |
| 2ª Apellido                                                                                                    |                                                                                                    |                                                                                  |                                       |                                                                   |
| Associate a                                                                                                    |                                                                                                    | País                                                                             |                                       |                                                                   |
| heiderin 🗆 Bertistin 🗆 Teo                                                                                                    |                                                                                                    | residencia                                                                       |                                       |                                                                   |
| Septicio estarior                                                                                                    |                                                                                                    |                                                                                  |                                       |                                                                   |
| Servicio exterior                                                                                                    | Datos para SIC3                                                                                                    |                                                                                  |                                       |                                                                   |
| Oficina Contable                                                                                                    | **** CURSOS SOROLLA2                                                                                                    | V                                                                                |                                       |                                                                   |
| Direction Country Internalise                                                                                                    |                                                                                                    |                                                                                  |                                       |                                                                   |
| Coencas bancanas                                                                                                    |                                                                                                    |                                                                                  |                                       |                                                                   |
|                                                                                                    | Dirección                                                                                                    | Municipio (Provincia) / Ciudad                                                   | País                                  | Por defecto                                                       |
| _                                                                                                    |                                                                                                    |                                                                                  |                                       |                                                                   |
|                                                                                                    |                                                                                                    | ras la consulta, se h                                                            |                                       |                                                                   |
| Órgano gestor *<br>Tipo de tercero                                                                                                    | **** ÓRGANO GESTOR PARA CURSOS DE FO<br>Tercero ordinario                                                                                              | escripción, como la<br>Jentas IBAN dispor                                        | na descarg<br>I dirección<br>Nibles.  | ado tanto la<br>1 y las                                           |
| Órgano gestor *<br>Tipo de tercero<br>NEF / ID *                                                                                                    | CL                                                                                                    | escripción, como la<br>uentas IBAN dispon                                        | na descarg<br>I dirección<br>Nibles.  | ado tanto la<br>1 y las                                           |
| Órgano gestor *<br>Tipo de tercero<br>NEF / ID *<br>Nombre/Razón social                                                                                                    | CL                                                                                                    | escripción, como la<br>uentas IBAN dispon                                        | na descarg<br>I dirección<br>hibles.  | ado tanto la<br>1 y las                                           |
| Órgano gestor *<br>Tipo de tercero<br>NIF / ID *<br>Nombre/Razón social<br>Normalizar Nombre<br>Nombre tercero                                                                                                    | CL                                                                                                    | escripción, como la<br>uentas IBAN dispon                                        | na descarg<br>1 dirección<br>1 ibles. | ado tanto la<br>1 y las                                           |
| Órgano gestor *<br>Tipo de tercero<br>NIF / ID *<br>Nombre Razón social<br>Normalizar Nombre<br>Nombre tercero<br>1er Apellido                                                                                                    | CL                                                                                                    | escripción, como la<br>Jentas IBAN dispon                                        | na descarg<br>1 dirección<br>1 ibles. | ado tanto la<br>1 y las                                           |
| Órpano gestor *<br>Tipo de tercero<br>NIF / ID *<br>Nombre/Razón social<br>Normalizar Nombre<br>Nombre tercero<br>1er Apellido<br>2* Apellido                                                                                                    | CL                                                                                                    | escripción, como la<br>uentas IBAN dispon                                        | na descarg<br>n dirección<br>nibles.  | ado tanto la<br>1 y las                                           |
| Órgano gestor *<br>Tipo de tercero<br>NEF / ID *<br>Nombre Razón social<br>Normalizar Nombre<br>Nombre tercero<br>1er Apellido<br>2* Apellido<br>Razón social<br>Asociar a                                                                                       |                                                                                                    | escripción, como la<br>Jentas IBAN dispon                                        | na descarg<br>n dirección<br>nibles.  | ado tanto la<br>1 y las                                           |
| Órgano gestor *<br>Tipo de tercero<br>NEF / ID *<br>Nombre Razón social<br>Normalizar Nombre<br>Nombre tercero<br>1er Apellido<br>2* Apellido<br>Razón social<br>Asociar a                                                                                       |                                                                                                    | País<br>residencia                                                               | na descarg<br>1 dirección<br>1ibles.  | ado tanto la<br>ny las<br>⊽                                       |
| Órgano gestor *<br>Tipo de tercero<br>Nelf / ID *<br>Nombre/Razón social<br>Normalizar Nombre<br>Nombre tercero<br>1er Apellido<br>2ª Apellido<br>Razón social<br>Asociar a<br>Dirección<br>Cuentas bancarías                                                    | dd<br>***** ÓRGANO GESTOR PARA CURSOS DE FO<br>Tercero ordinario<br>ES © 0000 X X X<br>DU X X X RODI X X X I<br>V<br>Tercero _ Personal _ AGE<br>entos | País<br>residencia                                                               | na descarg<br>1 dirección<br>1 ibles. | ado tanto la<br>ny las<br>v                                       |
| Órgano gestor *<br>Tipo de tercero<br>NiF / ID *<br>Nombre Razón social<br>Normalizar Nombre<br>Nombre tercero<br>1er Apellido<br>2* Apellido<br>Razón social<br>Asociar a<br>Dirección Cuentas bancarías <sup>*</sup> Docum                                     |                                                                                                    | País<br>residencia<br>Município (Provincia) / Ciudad                             | País                                  | ado tanto la<br>ny las<br>Por defecto                             |
| Órgano gestor *<br>Tipo de tercero<br>NEF / ID *<br>Nombre Razón social<br>Normalizar Nombre<br>Nombre tercero<br>ter Apellido<br>2* Apellido<br>Razón social<br>Asociar a<br>Dirección<br>Cuentas bancarías<br>Docum                                            |                                                                                                    | País<br>residencia<br>Municipio (Provincia) / Ciadad<br>Madrid (MADRID)          | País<br>España                        | ado tanto la<br>ny las<br>V                                       |
| Órgano gestor *<br>Tipo de tercero<br>NEF / ID *<br>Nombre Razón social<br>Normalizar Nombre<br>Nombre tercero<br>ter Apellido<br>2* Apellido<br>Razón social<br>Asociar a<br>Dirección Cuentas bancarias Docum                                                  |                                                                                                    | País<br>residencia / Ciudad<br>Municipio (Provincia) / Ciudad<br>Madrid (MADRID) | País España                           | ado tanto la<br>ny las                                            |
| Órgano gestor *<br>Tipo de tercero<br>NEF / ID *<br>Nombre Razón social<br>Normalizar Nombre<br>Nombre tercero<br>ter Apellido<br>2* Apellido<br>Razón social<br>Asociar a<br>Dirección Cuentas bancarías Docum<br>CO X X X                                      |                                                                                                    | País<br>residencia<br>Municipio (Provincia) / Ciudad<br>Madrid (MADRID)          | País<br>España                        | ado tanto la<br>ny las                                            |
| Órgano gestor *<br>Tipo de tercero<br>NEF / ID *<br>Nombre Razón social<br>Normalizar Nombre<br>Nombre tercero<br>ter Apellido<br>2* Apellido<br>Razón social<br>Asociar a<br>Dirección Cuentas bancarias Docum<br>CO X X X<br>Dirección Cuentas bancarias Docum | entos                                                                                                    | País<br>residencia / Ciudad<br>Municipio (Provincia) / Ciudad<br>Madrid (MADRID) | País<br>España                        | Por defecto                                                       |

1

#### Figura 5: Consulta de datos de un tercero a SIC'3. Se descarga la información relativa al mismo y se almacena en Sorolla2

Una vez volcados los datos, el usuario debería completar los datos personales del tercero, rellenado el Nombre, Apellido 1 y Apellido 2 o la Razón Social según corresponda y establecer el orden (normalizado o no) según figure el dato en la oficina contable.

Los datos descargados se guardan automáticamente en el sistema, con lo que no es necesario hacer *click* en guardar salvo que se modifique algún dato después de la descarga.

## 4 Consulta a la oficina contable de cuentas IBAN

Otra consulta que el usuario puede realizar es la de cuentas IBAN. En este caso partimos de un tercero que ya existe en Sorolla2 y como se puede observar en la figura no dispone de cuentas IBAN. Haciendo *click* en el mismo botón de comunicación con SIC'3 en este caso en lugar de presentarse la opción de Importar datos SIC'3 aparece **Importar cuentas IBAN de SIC'3** (figura 6).

| Scrolla <sub>2</sub>                    | Comunicar Importar cuentas IBAN d                         | e sics Targe ardar Baja                               | Volver Inicio Ayuda                                                                                    |
|-----------------------------------------|-----------------------------------------------------------|-------------------------------------------------------|----------------------------------------------------------------------------------------------------|
| Gestión de Terceros - Modificaci        | ón y baja                                                 |                                                       |                                                                                                    |
|                                         |                                                           | Se están mostrando los ór                             | Ejercicio presupuestario: 2019 ()<br>ganos gestores activos e inactivos<br>indica un campo obligatorio |
| Órgano gestor *                         | **** ÓRGANO GESTOR PARA CURSOS DE FORMACIO                | IN CAJA Y EXPEDIENTES 201                             |                                                                                                    |
| Tipo de tercero                         | Agencia de viajes 💌                                       | Criterio de No 🗸                                      |                                                                                                    |
| NIF / ID *                              |                                                           | BIC                                                   |                                                                                                    |
| Nombre/Razón social                     | VAJES X X X, SA.                                          |                                                       |                                                                                                    |
| Normalizar Normbre                      |                                                           |                                                       |                                                                                                    |
| Nombre tercero<br>fer Apellido          |                                                           |                                                       |                                                                                                    |
| 2ª Apellido                             |                                                           |                                                       |                                                                                                    |
| Razón social                            |                                                           |                                                       |                                                                                                    |
| Asociar a                               | Tercero Personal AGE                                      | Pais<br>residencia España                             | ×                                                                                                    |
| Incidencia 🗌 Restrictiva 🗌 Tipo         | V                                                         |                                                       |                                                                                                    |
| Servicio exterior                       |                                                           |                                                       |                                                                                                    |
|                                         | Datos para SIC3                                           |                                                       |                                                                                                    |
| Officina Contable                       | CURSOS SOROLLA2                                           | ×                                                     |                                                                                                    |
| Dirección Cuentas bancarias Docum       | entos                                                     |                                                       |                                                                                                    |
| Intermediario Ordinal Ordinal           | País                                                      | Cuenta IBAN(*)                                        | ec 💼                                                                                                   |
| (*) En inserción las cuenta             | s deben ir en formato IBAN electrónico: Ejem.: ES00000000 | 00000000000000                                        |                                                                                                    |
| L                                       |                                                           |                                                       |                                                                                                    |
|                                         |                                                           |                                                       |                                                                                                    |
| Dirección Cuentas bancarias Docume      | ntos Tra                                                  | as la consulta, se han des<br>entas IBAN disponibles. | cargado las                                                                                            |
| Intermediario Ordinal Ordinal perceptor | Pais                                                      | Cuenta IBAN(*)                                        | BIC 🗀                                                                                                  |
|                                         | Franks                                                    |                                                       | X                                                                                                    |
|                                         | Cohera                                                    |                                                       | 👔                                                                                                    |
| (*) En inserción las cuentas            | deben ir en formato IBAN electrónico: Ejem.: ESJ0000000   | 000000000000000000000000000000000000000               |                                                                                                    |

Figura 6: El tercero existe en Sorolla2 y simplemente se consulta si existen cuantas IBAN que no estén en Sorolla2. En el caso de existir se descargan y se almacenan automáticamente

Una vez hecha la consulta, en el caso de que existan en SIC'3 cuentas IBAN que no estuviese registrada en Sorolla2 para ese tercero, se descargan y almacenan automáticamente. Si de todas las descargadas es necesario borrar alguna, el usuario lo puede hacer en cualquier momento.

# 5 Actualización masiva de cuentas IBAN

En la gestión de terceros existe la posibilidad de descargar masivamente cuentas IBAN para una selección de estos. Para poder ejecutar esta opción, accedemos por la gestión de terceros del menú principal y filtramos la búsqueda por alguno de los parámetros a disposición del usuario. Esta búsqueda arrojará unos resultados y es aquí donde el usuario tras seleccionar los registros, consultará en la oficina contable tras hacer *click* en la opción de **Importar cuentas de SIC'3** disponible en el botón de comunicación SIC'3. La figura 7 muestra el ejemplo en donde hemos filtrado por aquellos terceros que contienen en su descripción la palabra VIAJES. Se muestra el resultado de la búsqueda y tras seleccionar todos los registros se ejecuta la acción correspondiente. Tras el tiempo que se requiera, aquellas cuentas IBAN que no existiesen previamente en Sorolla2 se habrán incluido para cada tercero.

|    |                 |                                                                              |           | _                         |                                                                |                                                            | - 🗆 ×            |
|----|-----------------|------------------------------------------------------------------------------|-----------|---------------------------|----------------------------------------------------------------|------------------------------------------------------------|------------------|
| ÷  | http://prewls.c | entral.sepg.min $\mathcal{P} \neq \mathcal{O}$ is prewls.central.sepg.minhad | ×         |                           |                                                                |                                                            | 10 ★ \$          |
| Ge | SOROLLA         | Resultado de la consulta                                                     |           | Comunicación Importar cue | entas de SIC3                                                  | yuda ^                                                     |                  |
|    |                 |                                                                              |           | Se estár                  | Ejercicio presupuest<br>a mostrando los órganos gestores activ | ario: 2019 į                                               |                  |
|    |                 | 5 registros                                                                  | recuperac | los.                      |                                                                |                                                            |                  |
|    | NIF / ID        | Nombre/Razón social                                                          | Tercero   | Personal                  | Tipo de tercero                                                | Órgano gestor                                              |                  |
| ✓  | ES000A1         | AGENCIA DE VIAJES FICTICIA                                                   | x         |                           | Agencia de viajes                                              | **** ÓRGANO GESTOR PARA CUR<br>FORMACION CAJA Y EXPEDIENTE | SOS DE<br>S 2019 |
| ✓  | ES000A2         | VIAJES                                                                       | x         |                           | Agencia de viajes                                              | **** ÓRGANO GESTOR PARA CUR<br>FORMACION CAJA Y EXPEDIENTE | SOS DE<br>S 2019 |
| ✓  | ES000A2         | VIAJES                                                                       | x         |                           | Agencia de viajes                                              | **** ÓRGANO GESTOR PARA CUR<br>FORMACION CAJA Y EXPEDIENTE | SOS DE<br>S 2019 |
| ✓  | ES000A4         | VIAJES                                                                       | ×         |                           | Agencia de viajes                                              | **** ÓRGANO GESTOR PARA CUR<br>FORMACION CAJA Y EXPEDIENTE | SOS DE<br>S 2019 |
| ✓  | ES000B2         | VIAJES                                                                       | x         |                           | Agencia de viajes                                              | **** ÓRGANO GESTOR PARA CUR<br>FORMACION CAJA Y EXPEDIENTE | SOS DE<br>S 2019 |
|    |                 |                                                                              |           |                           |                                                                |                                                            |                  |

Figura 7: Actualización masiva de cuentas IBAN. Tras la consulta de terceros, se pueden seleccionar y consultar en SIC'3

# 6 Generación documento telcon alta/modificación datos personales tercero

Regresamos al formulario de alta/edición de un tercero. En esta, el usuario tiene la posibilidad de generar un documento telcon para informar a la oficina contable tanto la inserción de un nuevo tercero como la modificación de los datos de uno de estos.

Cuando el usuario hace *click* sobre la opción de Generar Telcon (figura 8), se muestran las opciones:

- Generar Telcon Tercero para el alta/modificación de los datos personales y que corresponde con el documento contable T.XX.XXX.1.
- Generar Telcon Cuentas para el alta de cuentas bancarias y que corresponde con el documento contable T.XX.XXX. 2. En este caso, el sistema genera un documento para cada una de las cuentas asociadas al tercero. De esta forma, si el tercero tiene 3 cuentas bancarias, generará 3 documentos telcon independientes y el usuario decidirá cuál es que tiene que enviar a la oficina contable según el caso.

| Sorolla2                        | Comunicación SIC3 Generar               | Generar Telcon Tercero    | Limpiar Info       | rme Volver Inicio Ayuda       |
|---------------------------------|-----------------------------------------|---------------------------|--------------------|-------------------------------|
| estión de Terceros - Modific    | ación y baja                            | <b>_</b>                  |                    |                               |
|                                 | 4.<br>1                                 | Generar Telcon Cuentas    |                    |                               |
|                                 | L                                       |                           | Se están mostrando | Liercicio presupuestano: 2019 |
|                                 |                                         |                           |                    | * indica un campo obligatorio |
| Órgano gestor *                 | **** ÓRGANO GESTOR PARA CURSOS DE FORMA | CION CAJA Y EXPEDIENTES : | 01 🗸               |                               |
| Tipo de tercero                 | Tercero ordinario                       | Criterio de               | No                 |                               |
| NIF / ID *                      | ES V 000123456782                       | BIC                       |                    |                               |
| Nombre/Razón social             | FICTIO SOROLLA2, TERCERO                |                           |                    |                               |
| Normalizar Nombre               | V                                       |                           |                    |                               |
| Nombre tercero                  | TERCERO                                 |                           |                    |                               |
| 1er Apellido                    | FICTIO                                  |                           |                    |                               |
| 2º Apellido                     | SOROLLA2                                |                           |                    |                               |
| Razón social                    |                                         |                           |                    |                               |
| Asociar a                       | Tercero Personal AGE                    | País<br>residencia        | España             | V                             |
| Incidencia Restrictiva Tipo     |                                         |                           |                    |                               |
| Servicio exterior               |                                         |                           |                    |                               |
|                                 | Datos para SIC3                         |                           | -                  |                               |
| Oficina Contable                | **** CURSOS SOROLLA2                    | ~                         |                    |                               |
|                                 |                                         |                           |                    |                               |
| Dirección Cuentas bancarias Doc | umentos                                 |                           |                    |                               |
|                                 | <b>N</b> ine 12                         | Musicipite (Developeda)   | Civitad Dati       |                               |
|                                 | Direction                               | Municipio (Provincia) /   | Ciudad Pais        | Por detecto                   |
| AAAAAAAAA 1 2 4 A               |                                         | Humanes de Madrid (M      | ADRID) Espa        | ňa 💿 🎽                        |

Figura 8: Opciones disponibles para la generación de documentos telcon de terceros

Cuando se generan, los documentos telcon están disponibles en la opción de documentos contables del menú principal. Una vez dentro del formulario de búsqueda podemos limitar la búsqueda, seleccionando como filtro el área contable la *opción T de terceros*. Este filtro se puede ampliar en el caso de que sea necesario (figura 9).

| Menú principal                                                                                                    | IGAC                                                                                                    |                                                               |                                |                |                  | Desconectar                | igen (                            |
|----------------------------------------------------------------------------------------------------|----------------------------------------------------------------------------------------------------|---------------------------------------------------------------|--------------------------------|----------------|------------------|----------------------------|-----------------------------------|
| menta principar                                                                                                    |                                                                                                    |                                                               |                                |                |                  | Ejercicio presupuer        | tario 2019 🗼                      |
| Gestión del cajero<br>Tesorería<br>Bandeja documentos<br>Presupuesto<br>Documentos contables<br>Expedientes<br>Expedientes centralizados<br>Descargas<br>Tramitación electrónica<br>Gestión de tablas<br>Administración de la caja<br>Contabilidad Analitica<br>Mi configuración | <ul> <li>Gestión</li> <li>Gestión RCs pa</li> <li>ACF</li> <li>Lotes de doc. c</li> <li>Actualización m</li> <li>Consultas y list</li> <li>S</li> </ul> | ira expedientes de<br>iontables TELCON ><br>nasiva ><br>rados | 28 entra                       |                | 2                |                            |                                   |
| SCROLLA2<br>Gestion documentos cont                                                                                                    | ables - Paràmetros de                                                                                                    | selección                                                     |                                | L.             | ta Buscar        | Eperatico presupuer        | lyuda                             |
|                                                                                                    |                                                                                                    |                                                               |                                | Se estin :     | mostrando los ór | * indica un car            | npo obligatorio                   |
| Órgano gestor *<br>Unidad tramitadora *<br>Unidad tramitadora *<br>Unidad Proposente<br>NID<br>Ejerciclo<br>Área contable<br>Agrupación temporal<br>Fase<br>Signo<br>Código de operación                                                                                         | Accaluo destron     Accaluo destron     Accaluo dolarion     Color     Color     T - Terceros     V     V                                               | Parámetros de<br>NAL COISOS DE FORMA<br>E Y MARQUEE           | e búsqueda<br>Ción CAA Y DARDI |                | mestrando los é  | <sup>a</sup> indica un car | oos e Backlers<br>neo celigatorio |
| Órgano gestor *<br>Unidad transladora *<br>Unidad Proponente<br>ND<br>Ejercicio<br>Área contable<br>Agrupación temporal<br>Fase<br>Signo<br>Código de operación                                                                                                    | T.XXXXXX.2-Terceros. D                                                                                                    | Parámetros de<br>MAA CUISOS DE FORMA<br>S Y MARUELES          | e básqueda                     | oducir los fil | ltros y l        | • Indica un ca             |                                   |

Figura 9: Gestión de documentos contables. Consultar documentos telcon generados desde la gestión de terceros

Una vez que se nos presentan los documentos, se tendrían que precontabilizar y posteriormente incluirlos en un envío lotes telcon para comunicarlos a la oficina contable.

# 7 Comunicación por servicio web alta/modificación datos personales y cuentas IBAN tercero para Organismos autónomos y Agencias

Para el caso de Organismos Autónomos y Agencias existe la posibilidad de enviar a la propia oficina contable y por servicio web tanto el alta como las modificaciones relativas a los datos personales y cuentas IBAN. Para ello, en la gestión de terceros, aparecerá un botón de **Comunicación SIC'3** que tras hacer *click* nos llevará a la interfaz diseñada para este fin (figura 10).

| 20                                            | ROLLA2                                                                                                    |                                           | Comunic                                                                                                    | ación S/C3                                                                                                    | Alta BIC                                                                                                    | Buscar                                                                                            | Limpiar Inici            | Ayuda         |
|-----------------------------------------------|----------------------------------------------------------------------------------------------------|-------------------------------------------|----------------------------------------------------------------------------------------------------|----------------------------------------------------------------------------------------------------|----------------------------------------------------------------------------------------------------|---------------------------------------------------------------------------------------------------|--------------------------|---------------|
| stión                                         | de Terceros - Par                                                                                                    | râmetros de selección                     |                                                                                                    |                                                                                                    | Se están m                                                                                                    | ostrando los ó                                                                                    | rganos gestores          | activos e ina |
| P<br>a                                        | Organo gestor<br>NIF / ID<br>Nombre/Razón social                                                                                                    |                                           |                                                                                                    |                                                                                                    |                                                                                                    |                                                                                                   |                          |               |
|                                               | Asociado a                                                                                                    | Tercero Personal                          | Ļ                                                                                                    |                                                                                                    |                                                                                                    |                                                                                                   |                          |               |
|                                               |                                                                                                    | erceros en SIC3                           | •                                                                                                    | Corr                                                                                                    |                                                                                                    | rtar cuentas II                                                                                   | BAN de SIC3              | <u>}</u>      |
| diizac                                        |                                                                                                    |                                           |                                                                                                    |                                                                                                    | Modi                                                                                                    | ficar / Insertar<br>tar terceros er                                                               | terceros en SI<br>n SIC3 |               |
| L                                             | listar terceros                                                                                                    |                                           |                                                                                                    |                                                                                                    | [-]                                                                                                    |                                                                                                   |                          |               |
| Órgano gestor •                               |                                                                                                    | ADDIVIDU                                  |                                                                                                    |                                                                                                    |                                                                                                    |                                                                                                   |                          |               |
| Organ                                         | to gestor *                                                                                                    | AGENCIA                                   |                                                                                                    |                                                                                                    | ~                                                                                                    |                                                                                                   |                          |               |
| Organ                                         | io gestor *<br>id Tramitadora *                                                                                                    | GESTIÓN                                   |                                                                                                    |                                                                                                    | ~                                                                                                    |                                                                                                   |                          |               |
| Organ<br>Unidad<br>Oficina                    | io gestor •<br>Id Tramitadora •<br>Ia Contable •                                                                                                    | GESTIÓN<br>AGENCIA                        | V                                                                                                    |                                                                                                    | ~                                                                                                    |                                                                                                   |                          |               |
| Organ<br>Unidad<br>Oficina<br>Fecha<br>Titulo | io gestor •<br>Id Tramitadora •<br>Ia Contable •<br>I desde<br>I expediente                                                                                                    | AGENCIA<br>AGENCIA                        |                                                                                                    | ✓ La                                                                                                    | ♥<br>♥<br>05 50                                                                                                    | más                                                                                               | recientes                |               |
| Organ<br>Unida<br>Oficina<br>Fecha<br>Titulo  | io gestor *<br>id Tramitadora *<br>ia Contable *<br>ia desde<br>expediente                                                                                                    | AGENCIA<br>AGENCIA<br>hasta               |                                                                                                    | V La                                                                                                    | ▼<br>▼<br>05 50                                                                                                    | más                                                                                               | recientes                | 0             |
| Organ<br>Unida<br>Oficina<br>Fecha<br>Título  | in gestor *  In Tramitadora *  In Contable *  In desde  In expediente  Instado de terceros  Instado de terceros  Instado de terceros                                                                                                    | AGENCIA<br>GESTIÓN<br>AGENCIA<br>Mombre Ŷ | Dirección                                                                                                    | La                                                                                                    | v<br>os 50<br>Enviado<br>Terceros                                                                                                    | más                                                                                               | recientes<br>Estado.     | •<br>Ø        |
| Organ<br>Unida<br>Oficina<br>Fecha<br>Titulo  | a Contable • a Contable • a desde expediente istado de terceros NIF SS0006574443                                                                                                    | AGENCIA<br>GESTIÓN<br>AGENCIA<br>Mombre * | Dirección                                                                                                    | ✓ La<br>Act.<br>cuentas                                                                                                    | vvvvvvvvvvvvvvvvvvvvvvvvvvvvvvvvvvvvv                                                                                                    | más<br>Enviado<br>Cuentas                                                                         | recientes<br>Estado      | • 2           |
| Organ<br>Unidai<br>Oficin:<br>Fecha<br>Titulo | a Contable • a Contable • a desde expediente istado de terceros ES00005                                                                                                    | AGENCIA<br>GESTIÓN<br>AGENCIA<br>Mombre ÷ | Dirección                                                                                                    | ✓ La<br>Act.<br>cuentas                                                                                                    | Cos 50<br>Enviado<br>Terceros<br>No<br>No                                                                                                    | más<br>Enviado<br>Cuentas<br>No<br>No                                                             | Estado                   | 0             |
| Organ<br>Unidai<br>Oficin<br>Fecha<br>Titulo  | a Contable * a Contable * a contable * a desde expediente istado de terceros NIF C.C.C.C.C.C.C.C.C.C.C.C.C.C.C.C.C.C.C.                                                                                                    | AGENCIA<br>GESTIÓN<br>AGENCIA<br>Mombre ÷ | Dirección                                                                                                    | ✓ La<br>Act.<br>cuentas                                                                                                    | ♥<br>os 50<br>Enviado<br>Terceros<br>No<br>No<br>No                                                                                                    | más<br>Enviado<br>Cuentas<br>No<br>No<br>No                                                       | Estado                   | • 2           |
| Organ<br>Unidai<br>Oficin<br>Fecha<br>Titulo  | a Contable • a Contable • a desde expediente stado de terceros SIF                                                                                                    | AGENCIA<br>GESTIÓN<br>AGENCIA<br>Mombre ÷ | Dirección                                                                                                    | Act. cuentas                                                                                                    | v<br>os 50<br>Enviado<br>Terceros<br>No<br>No<br>No<br>No                                                                                                    | más<br>Enviado<br>Cuentas<br>No<br>No<br>No<br>No                                                 | Estado                   |               |
| Organ<br>Unida<br>Oficin<br>Fecha<br>Titulo   | a Contable * a Contable * a Contable * a desde expediente istado de terceros                                                                                                    | AGENCIA<br>GESTIÓN<br>AGENCIA<br>Mombre ÷ | Dirección                                                                                                    | Act. Cuentas                                                                                                    | Solution     Solution    | más<br>Enviado<br>Cuentas<br>No<br>No<br>No<br>No<br>No                                           | Estado                   | •             |
| Organ<br>Unida<br>Oficin<br>Fecha<br>Titulo   | <ul> <li>a contable *</li> <li>a contable *</li> <li>a desde</li> <li>expediente</li> <li>istado de terceros</li> <li>sousse</li> <li>sousse<!--</td--><td>AGENCIA<br/>GESTIÓN<br/>AGENCIA<br/>Mombre ÷</td><td>Dirección</td><td><ul> <li>✓ La</li> <li>Act.</li> <li>⊂uentas</li> <li>✓</li> <li>✓</li> <li>□</li> <li>□</li></ul></td><td>Enviado<br/>Terceros<br/>No<br/>No<br/>No<br/>No<br/>No</td><td>más<br/>Enviado<br/>Cuentas<br/>No<br/>No<br/>No<br/>No<br/>No<br/>No</td><td>Estado</td><td>•</td></li></ul> | AGENCIA<br>GESTIÓN<br>AGENCIA<br>Mombre ÷ | Dirección                                                                                                    | <ul> <li>✓ La</li> <li>Act.</li> <li>⊂uentas</li> <li>✓</li> <li>✓</li> <li>□</li> <li>□</li></ul> | Enviado<br>Terceros<br>No<br>No<br>No<br>No<br>No                                                                                                    | más<br>Enviado<br>Cuentas<br>No<br>No<br>No<br>No<br>No<br>No                                     | Estado                   | •             |
| Organ<br>Unida<br>Oficin<br>Fecha<br>Título   | a Contable • a Contable • a Contable • a desde • expediente istado de terceros                                                                                                    | AGENCIA<br>GESTIÓN<br>AGENCIA<br>Mombre ÷ | Dirección                                                                                                    | Lu                                                                                                    | So     So     So     So     So     So     So     No     No | más<br>Enviado<br>Cuentas<br>No<br>No<br>No<br>No<br>No<br>No<br>No<br>No                         | Estado                   |               |
| Organ<br>Unida<br>Oficin<br>Fecha<br>Titulo   | <ul> <li>a Contable *</li> <li>a Contable *</li> <li>a Contable *</li> <li>a desde</li> <li>expediente</li> <li>istado de terceros</li> <li>S00005</li> <li>ES00005</li> <li>ES00005</li> </ul>                                                                                                    | AGENCIA<br>GESTIÓN<br>AGENCIA<br>Mombre ÷ | Dirección           AV           AV |                                                                                                    | Solution     Solution    | más<br>Enviado<br>Cuentas<br>No<br>No<br>No<br>No<br>No<br>No<br>No<br>No<br>No<br>No<br>No<br>No | Estado.                  |               |

Figura 10: Nueva funcionalidad para insertar/modificar terceros por servicio web para Organismos Autónomos y Agencias

En esta interfaz el usuario puede filtrar los resultados según los campos que se han habilitado: Rango de fechas, los *X* más recientes no comunicados previamente o por el título de un expediente (por ejemplo, para el caso de subvenciones). Tras filtrar los resultados y seleccionar los registros a comunicar, se presentan las opciones disponibles:

- Importar cuentas IBAN de SIC'3, en donde se darán de alta en Sorolla2 todas las cuentas IBAN de cada tercero que no existan previamente en Sorolla2. Esta funcionalidad es la misma que se describía en la sección anterior de actualización masiva de cuentas IBAN.
- Modificar/Insertar terceros en SIC'3, en donde siempre se modificará el tercero en SIC'3 ya bien sea dándolo de alta porque no existiese previamente o modificándolo en el caso de que ya exista en SIC'3.
- 3. **Insertar terceros en SIC'3** que limitará la opción anterior a sólo registrar en la oficina contable los terceros que no existan omitiendo cualquier modificación de los ya registrados con anterioridad.

A la hora de la selección, se puede marcar o no la actualización de cuentas en la columna correspondiente. Por defecto, cuando se marca un tercero, esta opción se seleccionará. Si el usuario prefiere que sólo se modifique o inserten los datos del tercero, sólo tiene que quitar la marca de la actualizar cuentas.

# **ANEXO 1: Permisos SIC'3**

Para poder dar de alta terceros desde Sorolla2, el usuario tiene que tener activado el indicador de "usuario privilegiado de terceros". Para activarlo, el administrador de SIC'3 debe asignarlo desde la gestión de usuario en SIC'3

| Administración del Sistema<br>Procesos Especiales                                 | Tablas del Sistema<br>Mantenimiendo Datos Oficinas                                                                                                    | •                                                                                                    |            |
|-----------------------------------------------------------------------------------|----------------------------------------------------------------------------------------------------|----------------------------------------------------------------------------------------------------|------------|
| Central Contable<br>Registro contable de facturas<br>Cesiones de crédito<br>Otros | Control de Accesos<br>Gestión de Tablas (Todas)<br>Mantenimiento de Aplicaciones<br>Gestión de opciones de menú<br>Gestión de la Ayuda<br>Datos Usuario<br>Gestión de Tablas Oficinas<br>Alta Día Festivo | Usuarios<br>Grupos Administradores<br>Grupos (ACCIONES)<br>Grupos (DATOS)<br>Usuarios - Grupos (ACCIONES)<br>Usuarios - Grupos (DATOS)<br>Privilegios datos terceros<br>Usuarios - Elercicos Contables | )<br> <br> |

Siempre se puede comprobar el estado en la consulta de datos de usuario.

| Consulta Datos de Usuario                                                                                                    |                                                                                            |                                       |  |  |
|----------------------------------------------------------------------------------------------------|--------------------------------------------------------------------------------------------|---------------------------------------|--|--|
|                                                                                                    |                                                                                            | Ejercicio Contable: 2019              |  |  |
| Login del usuar<br>Nombre<br>Comentario<br>Administrado p<br>Es Administrado Correo electrón                                                                                                    | io<br>or Grupo<br>or en el Grupo de A<br>ico                                               | Administradores                       |  |  |
|                                                                                                    | Crupos de acciones permitidas al usuario                                                   |                                       |  |  |
|                                                                                                    |                                                                                            |                                       |  |  |
| Valores Defecto Usuario                                                                                                    |                                                                                            |                                       |  |  |
| Entidad Contable<br>Usuario Privilegiado Terceros<br>Usuario Privilegiado COXA<br>Tipo de Usuario<br>Código Centro Gestor INTECO<br>Permiso Alta de Usuarios<br>Impresora<br>Centro Gestor Pagos Masivos<br>Autorización de marcado sin ser gestor<br>Num. Reg. Max.<br>Captura remota<br>Código Ordenador de Pago<br>Registro Contable de Facturas | No es usuario Cesto<br>Si<br>99 - OTRAS<br>Usuario Autorizado<br>Tipo de Usuario<br>Perfil | or<br>Sin valor<br>Perfiles OCF y UTF |  |  |